Schritt 1) auf 'Alle meine Daten (anzeigen/bearbeiten/löschen)' klicken

**Schritt 2)** dann auf 'Abfrage ändern' klicken - Bemerkung: für diesen Gastuser gibt es keine Beobachtungen, bei euch/Ihnen sollte hier bereits die Liste aller eurer/Ihrer Beobachtungen zu sehen sein:

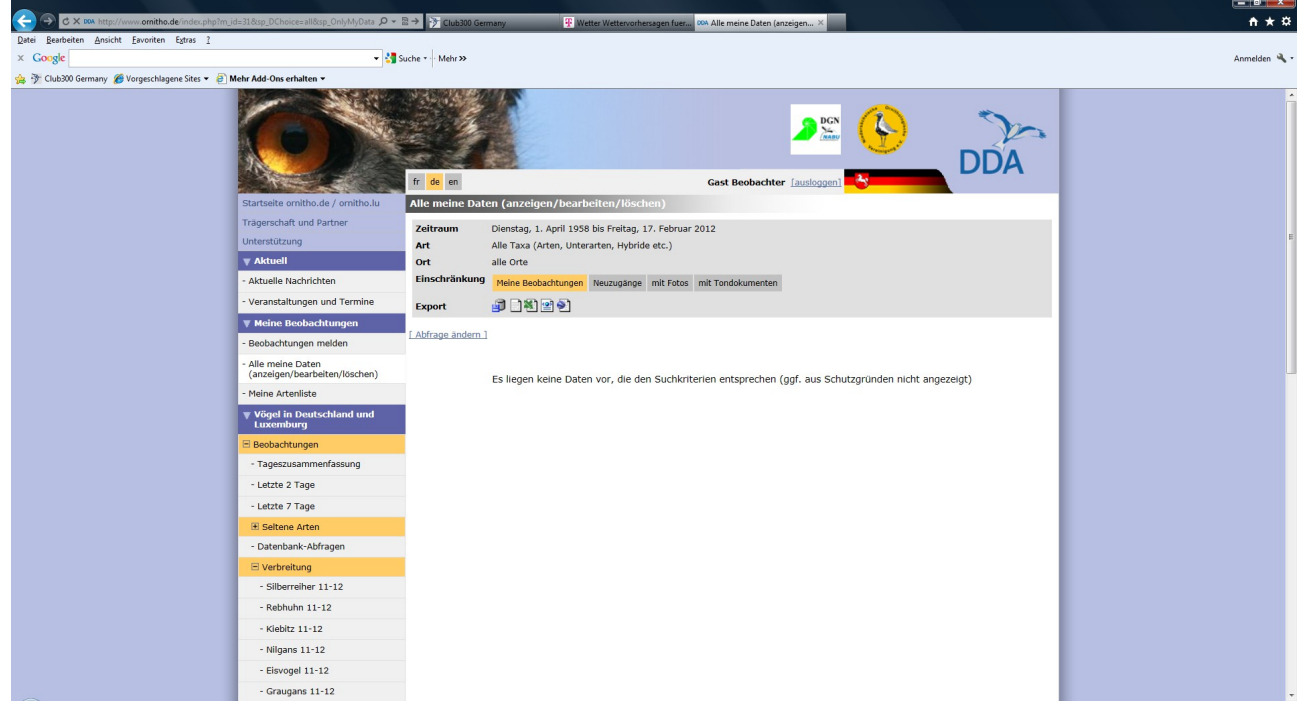

#### Schritt 3) Filter setzen

Da nur die Daten für unser Beobachtungsgebiet in die HVV-Datenbank eingehen sollen und nur die noch nicht gemeldeten (erst ab der 2ten Erstellung der Export-Datei wichtig), sollten Filter wie folgt gesetzt werden.

**1. Reiter Zeitraum**: Zunächst den Zeitraum eingrenzen, in diesem Beispiel vom 01.07.2021 bis zum 30.09.2021. Nach Möglichkeit bitte mindestens 3 Monate auswählen.

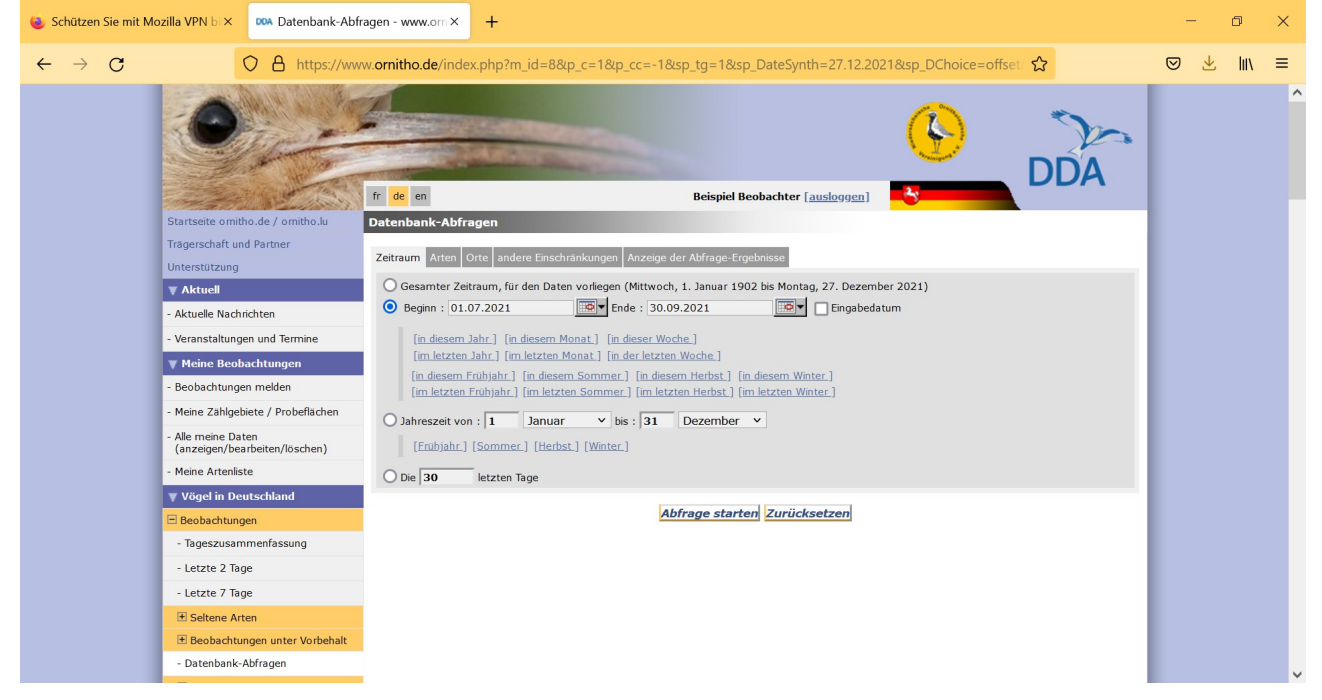

#### 2. Reiter Arten: es sollen keine Arten ausgeschlossen werden, also Haken bei 'Alle Taxa' setzen:

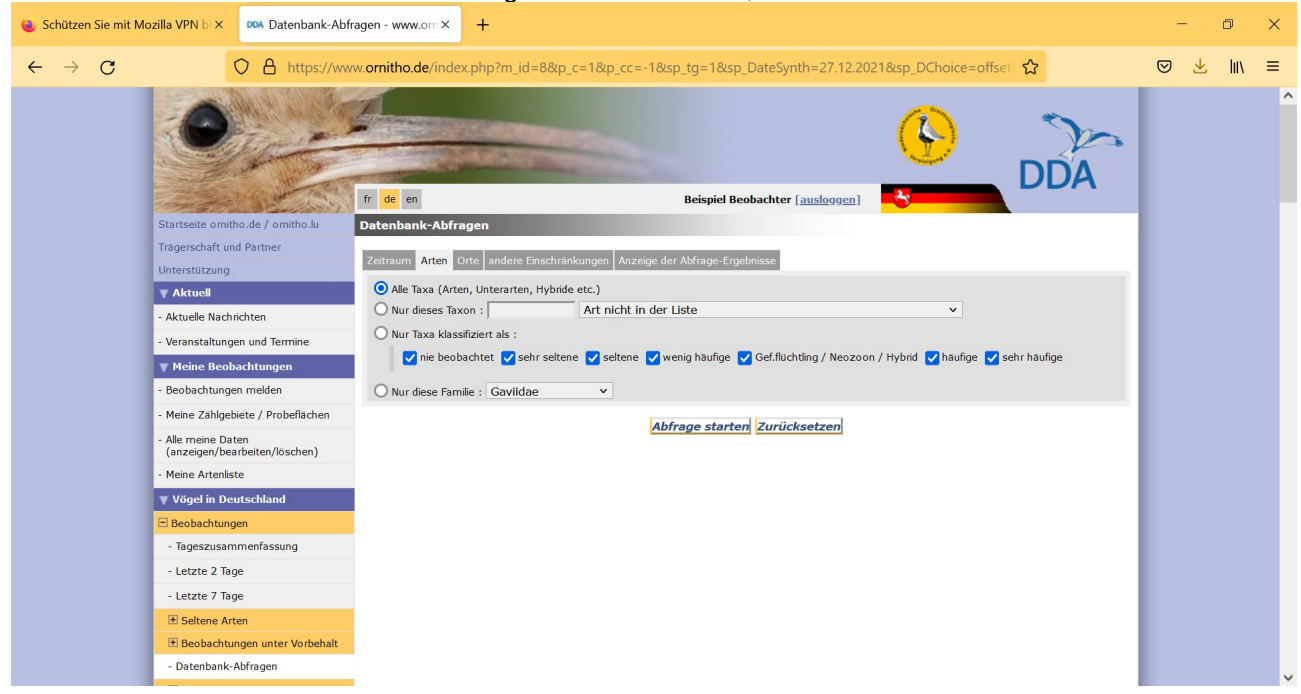

**3. Reiter Orte**: Auswahl auf 'Hannover (Region)' begrenzen. Am besten wie folgt vorgehen:

Bundesland Niedersachsen auswählen -> rotes Viereck NI auf 'diese Auswahl aufheben' klicken -> löscht alle evtl vorhandenen Häkchen Haken bei 'Hannover (Region)' setzen.

#### Das Ergebnis sollte so aussehen: 😆 Schützen Sie mit Mozilla VPN b 🛪 🚥 Datenbank-Abfragen - www.orn × 🕂 n × $\leftarrow \rightarrow \mathbf{G}$ 🔿 🔒 https://www.ornitho.de/index.php?m\_id=8&p\_c=5&p\_cc=203&sp\_tg=1&sp\_DateSynth=27.12.2021&sp\_DChoice=rang 😭 ⊠ 👱 💷 ≡ fr de en Beispiel Beobachter [ausloggen] Datenbank-Abfragen Trägerschaft und Partner Zeitraum Arten Orte andere Einschränkungen Anzeige der Abfrage-Ergebnisse Alle Orte 🔻 Aktuell Nur die nachfolgende ausgewählten Kreise Aktuelle Nachrichten - Veranstaltungen und Termine BW BY BE BB HB HH HE MV NI NW RP SL SN ST SH TH AW LU DK PL CZ AT CH F BE NL IW 🔻 Meine Beobachtungen [alle nachfolgenden Kreise auswählen] [diese Auswahl aufheben] Beobachtungen melden Ammerland (WST) Lüchow-Dannenberg (DAN) Meine Zählgebiete / Probeflächen Aurich (AUR) Lüneburg (LG) Alle meine Daten (anzeigen/bearbeiten/löschen) Braunschweig (Kreisfreie Stadt) (BS) Nienburg (Weser) (NI) Meine Artenliste Celle (CE) Northeim (NOM) Cloppenburg (CLP) 🔻 Vögel in Deutschland Oldenburg (Oldenburg) (OL) Cuxhaven (CUX) Oldenburg (Oldenburg) (Kreisfreie Stadt) (OL\*) achtunger Delmenhorst (Kreisfreie Stadt) (DEL) Osnabrück (OS) Tageszusammenfassung Diepholz (DH) Osnabrück (Kreisfreie Stadt) (OS\*) - Letzte 2 Tage Emden (Kreisfreie Stadt) (EMD) Osterholz (OHZ) Osterode am Harz (OHA) Emsland (EL) - Letzte 7 Tage Friesland (FRI) Peine (PE) E Seltene Arter Gifhorn (GF) Rotenburg (Wümme) (ROW) Salzgitter (Kreisfreie Stadt) (SZ) 🗄 Beobachtungen unter Vorbehalt Goslar (GS) - Datenbank-Abfragen Grafschaft Bentheim (NOH) Scha mburg (SHG) Verbreitung Göttingen (GÖ) Stade (STD) - Rotmilan 21-22 Hameln-Pyrmont (HM) Uelzen (UE) ✓ Hannover (Region) (H) Vechta (VEC) - Kranich 21-22 🗌 Harburg (WL) Verden (VER) - Singschwan 21-22 Heidekreis (HK) Wesermarsch (BRA) schwan 21-22

**4. Reiter andere Einschränkungen:** hier muss das Häkchen bei 'Abfrage auf meine Daten beschränken' gesetzt sein.

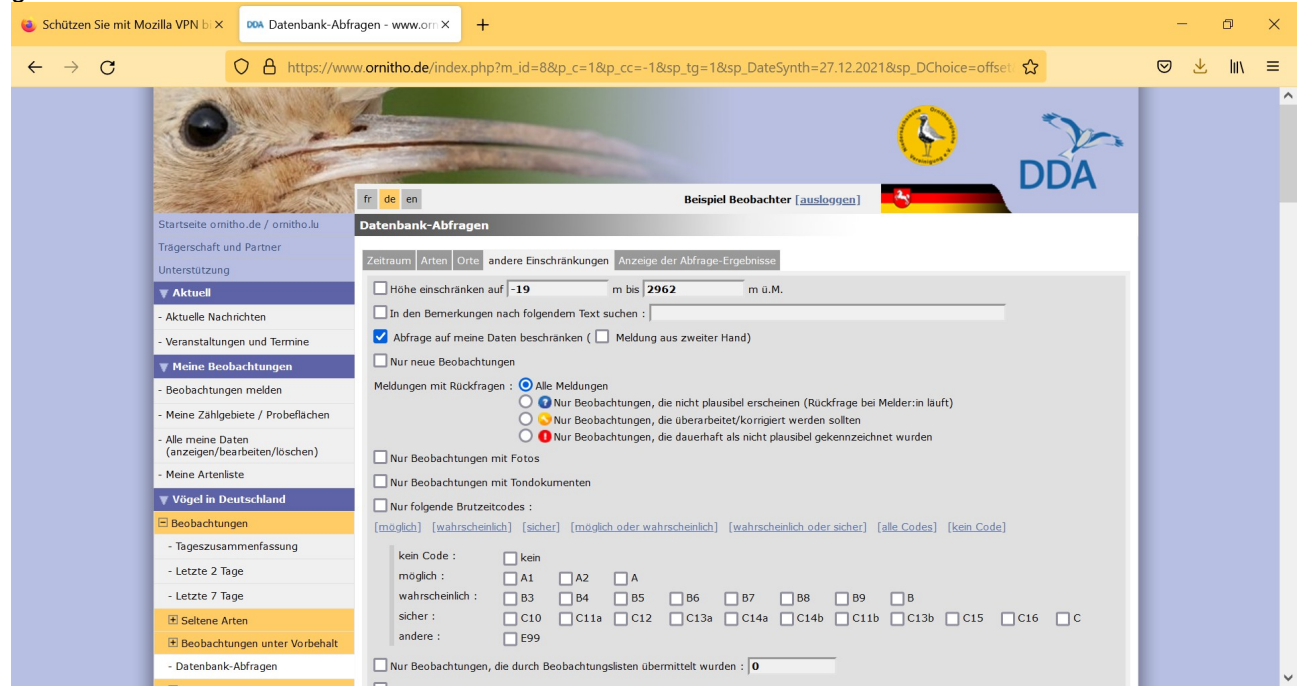

5. Reiter Anzeige der Abfrage-Ergebnisse: Häkchen bei 'Liste' setzen, also so:

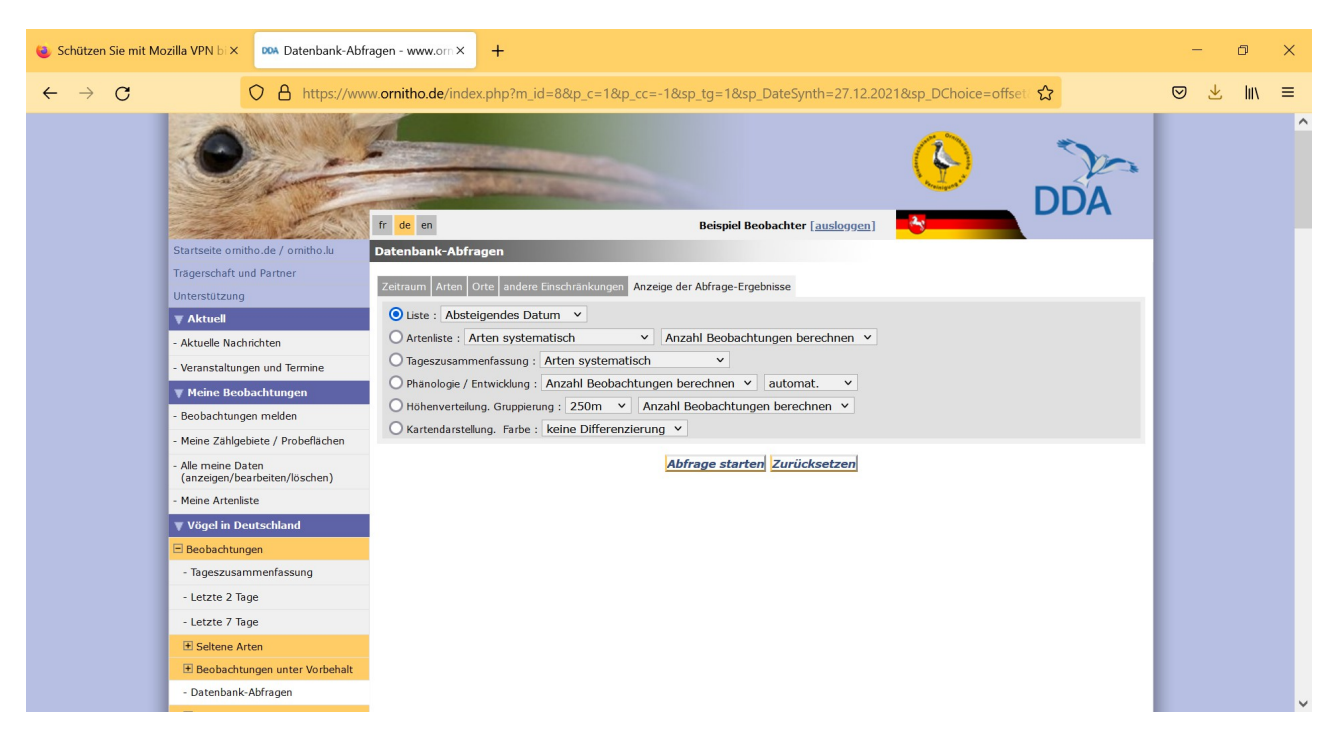

## Schritt 4) Datei erstellen

Nun auf die Schaltfläche 'Abfrage starten' klicken und auf das Ergebnis warten - kann je nach Systemauslastung unterschiedlich lange dauern. Danach sollte die Liste auf dem Bildschirm erscheinen und so aussehen, wobei bei diesem Gastuser wie schon erwähnt keine Beobachtungsdaten existieren und die Liste deshalb leer ist. Da sollte bei euch/Ihnen natürlich eine lange Liste stehen!

| 🤨 Schützen Sie mit M                | ozilla VPN bi × 🛛 📭 Resultat der Ab                                                                              | ofrage - www.orni × +                                                                                 |                                                                                                    |     | ٥      | × |
|-------------------------------------|----------------------------------------------------------------------------------------------------|----------------------------------------------------------------------------------------------------|----------------------------------------------------------------------------------------------------|-----|--------|---|
| $\leftarrow \   \rightarrow \   G$  | O A https://wv                                                                                                   | ww. <b>ornitho.de</b> /index.ph                                                                       | p?m_id=94&p_c=5&p_cc=203&sp_tg=1&sp_DChoice=range&sp_DFrom=01.07.20218 😭                                                                                                    | ⊘ ₹ | s liit | ≡ |
|                                     | $\bigcirc$                                                                                                    |                                                                                                    |                                                                                                    |     |        | ^ |
|                                     |                                                                                                    | fr <mark>de</mark> en                                                                                 | Beispiel Beobachter [ausloggen]                                                                                                    |     |        |   |
|                                     | Startseite omitho.de / omitho.du Resultat der Abfrage                                                            |                                                                                                    |                                                                                                    |     |        |   |
|                                     | Trägerschaft und Partner         Zeitraum         Donnerstag, 1. Juli 2021 bis Donnerstag, 30. September 2021    |                                                                                                    |                                                                                                    |     |        |   |
|                                     | Unterstützung                                                                                                    | Art                                                                                                   | Alle Taxa (Arten, Unterarten, Hybride etc.)                                                                                                    |     |        |   |
|                                     | ▼ Aktuell                                                                                                    |                                                                                                    | BW BY BE BB HB HH HE MV NI NW RP SL SN ST SH TH AW LU DK PL CZ AT CH F BE NL IW                                                                                                    |     |        |   |
|                                     | - Aktuelle Nachrichten     - Veranstaltungen und Termine     Veranstaltungen und Termine     Meine Beobachtungen |                                                                                                    | AUR         BRA         BS         CE         CLP         CUX         DAN         DEL         DH         EL         EMD         FRI         GF         GÖ         GS         H         HE         HI         HK         HM           HOL         LER         LG         NI         NOH         NOH         OHA         OHZ         OL         OL*         OS         OS*         PE         ROW         SHG         STD         SZ         UE         VEC         VER           WF         WHV         VL         WOS         WST         WTH                                                                   < |     |        |   |
|                                     |                                                                                                    | Ort                                                                                                   |                                                                                                    |     |        |   |
|                                     |                                                                                                    |                                                                                                    |                                                                                                    |     |        |   |
|                                     | - Beobachtungen melden                                                                                           | the sheet sheet as                                                                                    |                                                                                                    |     |        |   |
|                                     | - Meine Zählgebiete / Probeflächen                                                                               | Einschrankung                                                                                         | Meine Beobachtungen Neuzugänge mit Fotos mit Tondokumenten                                                                                                    |     |        |   |
| - Alle meine Date<br>(anzeigen/bear | - Alle meine Daten<br>(anzeigen/bearbeiten/löschen)                                                              | Erfassungsprogramm                                                                                    | Wasservogelzählung     Graureiher     Monitoring häufiger Brutvögel     Wiesenlimikolen     Wachtelkönig     Rohnchtbruter                                                                                                    |     |        |   |
|                                     | - Meine Artenliste                                                                                               |                                                                                                    |                                                                                                    |     |        |   |
|                                     | Vögel in Deutschland                                                                                             | Export                                                                                                | [Alle meine Exporte] [Alle meine Exporte]                                                                                                    |     |        |   |
|                                     | E Beobachtungen                                                                                                  | [Abfrage andern]                                                                                      |                                                                                                    |     |        |   |
|                                     | - Tageszusammenfassung                                                                                           |                                                                                                    |                                                                                                    |     |        |   |
|                                     | - Letzte 2 Tage                                                                                                  | <b>5</b> - 10                                                                                         | neer luiter Deben van die den Cashinikasien enterneerten (oof eur Celutere"n der sinktererentet)                                                                                                    |     |        |   |
|                                     | - Letzte 7 Tage                                                                                                  | Es liegen keine Daten vor, die den Suchkriterien entsprechen (ggt. aus Schutzgrunden nicht angezeigt) |                                                                                                    |     |        |   |
|                                     | E Seltene Arten                                                                                                  |                                                                                                    |                                                                                                    |     |        |   |
|                                     | Beobachtungen unter Vorbehalt                                                                                    |                                                                                                    |                                                                                                    |     |        |   |
|                                     | - Datenbank-Abfragen                                                                                             |                                                                                                    |                                                                                                    |     |        |   |
|                                     |                                                                                                    |                                                                                                    |                                                                                                    |     |        |   |

Damit der Inhalt der Ausgabedatei im alten Format (für unsere spezielle Weiterverarbeitung wichtig!) geschrieben wird, ist ein zusätzlicher Klick notwendig. Vor dem Klick auf das EXCEL-Symbol, muss in dem kleinen Fenster rechts daneben das Format von BASIC auf OLD\_BASIC+ per Klick geändert werden. Das Bild sieht dann so aus:

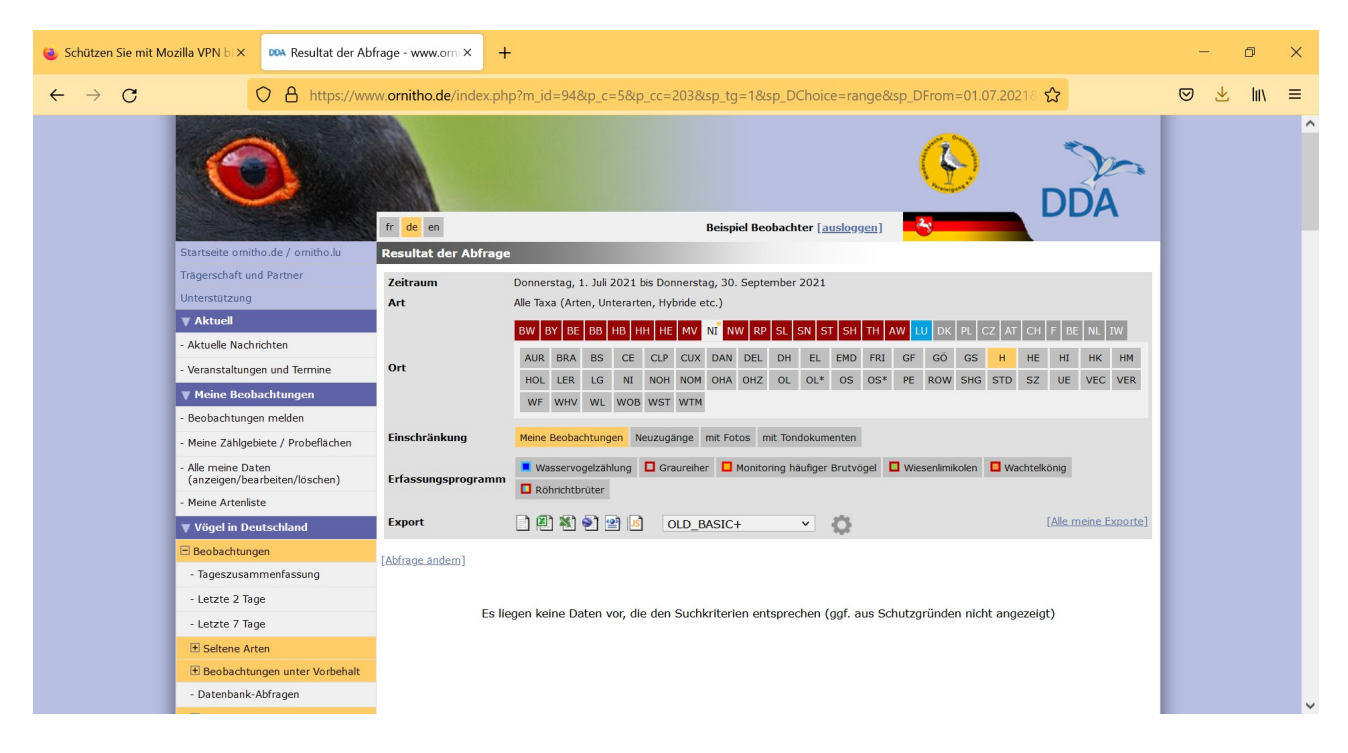

Hier bitte noch einmal prüfen, ob alle Filter richtig gesetzt wurden, s.o. Wenn alles ok ist, auf die Schaltfläche für die Ausgabe der Export-Datei im EXCEL-Format klicken (xls oder xlsx). Danach sieht der Bildschirm so aus.

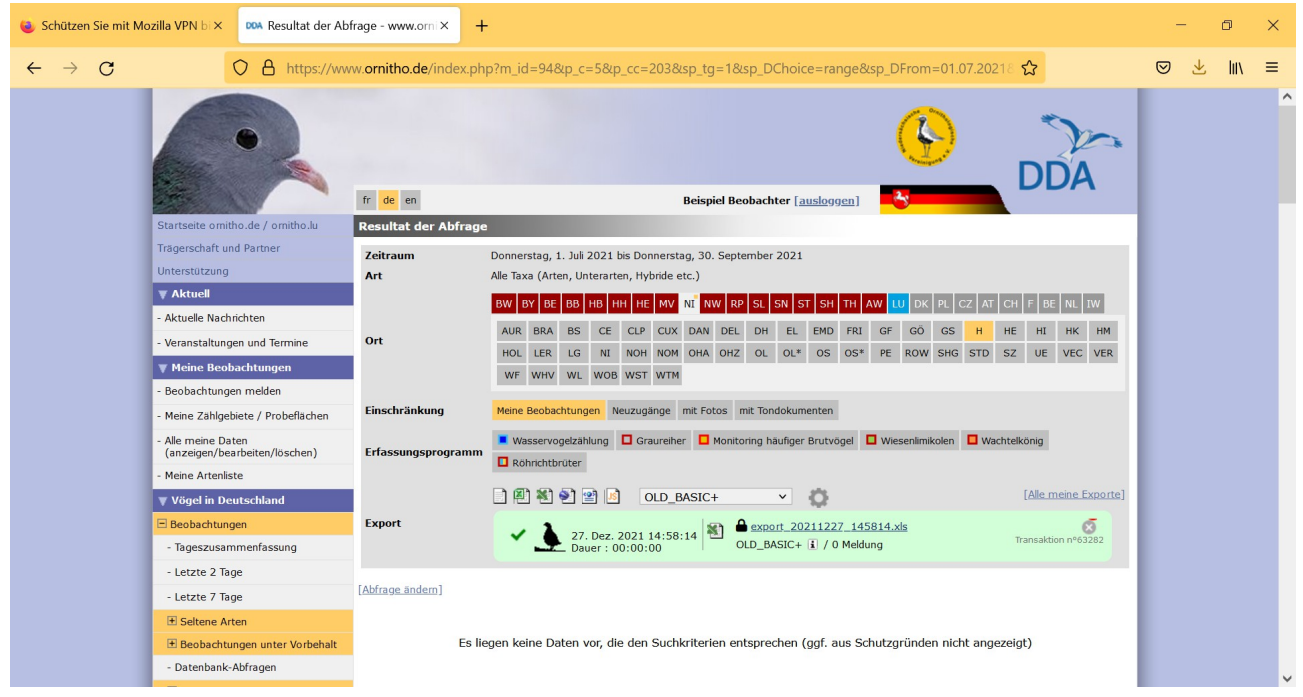

ACHTUNG!:Mit älteren EXCEL-Versionen lässt sich der hier vorgegebene Dateityp XLSX nicht öffnen. Dazu gibt es auch einen Hinweis bei den FAQs auf der ornitho.de Webseite. Mit dem Speichern sollte es so oder so klappen, also auf die Schaltfläche 'Speichern' oder 'Speichern unter' (unterschiedlich je nach Betriebssystem) klicken.

Wenn keine anderen Einstellungen vorgenommen wurden, sollte die Export-Datei nun im "Downloads"-Ordner (bei Auswahl von 'Speichern unter' natürlich im gewählten Ordner) zu finden sein. Bei Umbenennung sollte ein sinnvoller Dateiname gewählt werden. Hilfreich wäre hier die Angabe eures/Ihres Namens, ansonsten sei der Kreativität keine Grenze gesetzt.

Hier ein Beispiel: 'export ornitho JSchumann Jul-Sep21'

### Schritt 5) Datei versenden

Nun ist die Export-Datei auf eurem/Ihrem Datenspeicher und kann als Mailanhang an Matthias Risch und/oder Jürgen Schumann geschickt werden.

Nach Eingang wird die EXCEL-Datei per Makro in ein Format umgewandelt, das als Input für die HVV-DB geeignet ist.

# WICHTIG!!: Bitte in der EXCEL-Datei keine Spalten löschen oder hinzufügen, sonst funktionieren die Makros nicht.